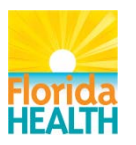

## Next Generation Trauma Registry

#### **Role of Administrator**

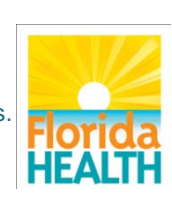

To protect, promote and improve the health of all people in Florida through integrated state, county, and community efforts

#### Learning Objectives

#### Define the role of the Trauma Center Administrator

# Describe how to set up new users access for a Trauma Centers

Identify how to change a users password

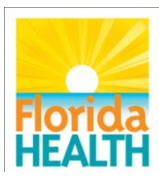

#### **Administrator Role**

- Chosen by the Program Manager
- Set up trauma center user access to NGTR
- Act as first point of contact for user questions
- Reset forgotten passwords

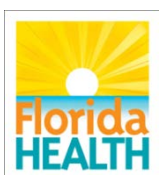

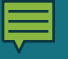

## Login

| Login          |       |  |
|----------------|-------|--|
| e<br>Hana bita |       |  |
| User Id:       |       |  |
| Deserved       |       |  |
| Password:      |       |  |
| Facility Id:   |       |  |
|                |       |  |
|                | Login |  |
|                |       |  |
|                |       |  |

WARNING: APPLICATION/SYSTEM ADMINISTRATION AND SECURITY MONITORING

The use of this application/system is restricted to authorized users only. This application/system and equipment are subject to monitoring to ensure proper performance of applicable security features or procedures. Such monitoring may result in the acquisition, recording, and analysis of all data being communicated, transmitted, processed or stored in the application/system including but not limited to information stored locally on the hard drive, by a user. There is no right of privacy in this application/system. If monitoring reveals possible evidence of criminal activity, such evidence may be provided to law enforcement personnel and other personnel in conjunction with a report of improper or unauthorized use.

(Disclaimer - Any user who extracts information from the application/system unto media such as, but not limited to, a Floppy disk, CD, DVD, Flash Drive), becomes solely responsible for the safekeeping of that information).

www.fltraumaregistry.com Enter user ID Enter password (case sensitive) Enter facility ID- ID assigned by NTDB

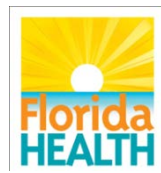

#### **Administrator Module**

| Registries | Data Exchange     | Reporting        | General         |
|------------|-------------------|------------------|-----------------|
|            | Data Submission   | View Reports     | Admin Module    |
|            | Submission Review | Driller Analysis | Change Password |
|            |                   |                  | Support         |

Administrator access is the same as registrar access with the addition of the admin module which is found under the general tab.

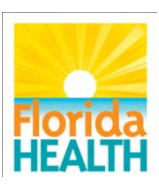

## Admin Module

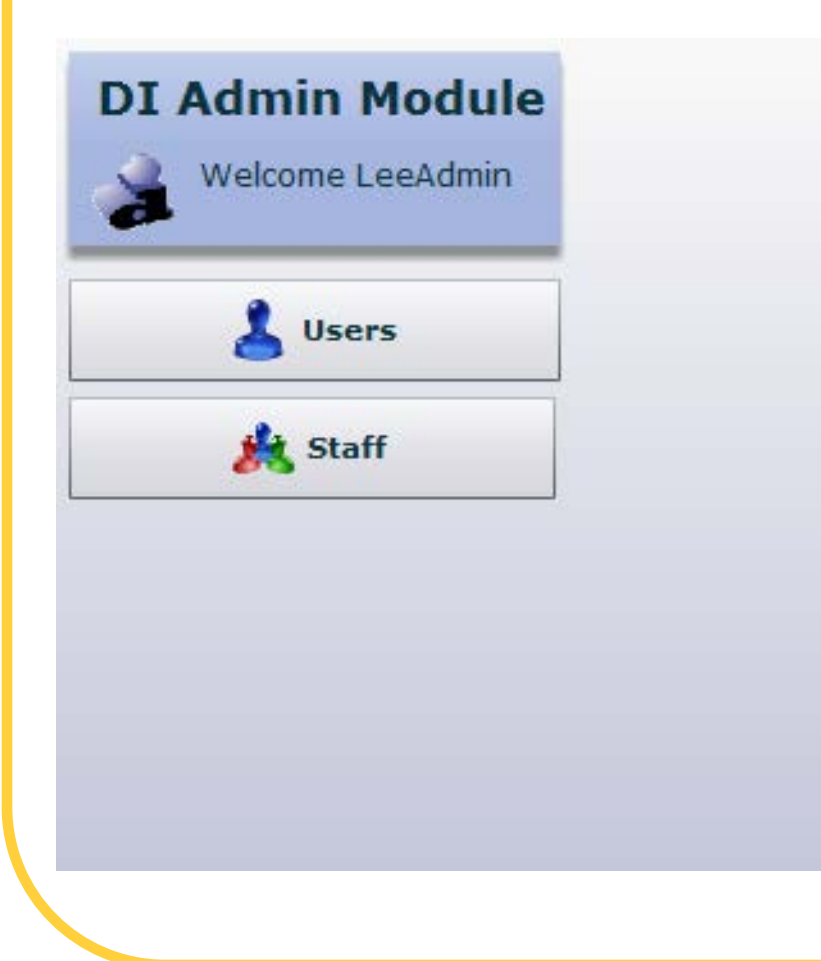

Users page- for setting up users and assigning accounts. Also used to reset passwords Staff Page- Use of this page up to the discretion of the trauma center

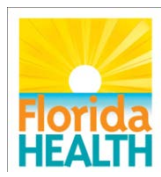

#### User page

| User ID                                      | Description                     | Primary Facility                 | Expiration Date | Disabled | bhA 🐇   |
|----------------------------------------------|---------------------------------|----------------------------------|-----------------|----------|---------|
| HarrisJC                                     | James Harris_Lead registrar     | Sunny Florida Regional Medical C |                 |          | Q Searc |
| LoweMX                                       | Michele Lowe_Registrar          | Sunny Florida Regional Medical C |                 |          | [ ,     |
| MoonMX                                       | Mary Moon_Registrar             | Sunny Florida Regional Medical C |                 |          |         |
| NamethJd                                     | Joe Nameth_Registrar            | Sunny Florida Regional Medical C |                 |          |         |
| SFRMCAdmin                                   | Sunny Florida Administrator_Jun | Sunny Florida Regional Medical C |                 |          |         |
|                                              |                                 |                                  |                 |          |         |
| User Editor: 🖉 Account<br>Primary Facility + | ts 🎪 Staff                      | 20                               | Û.              |          |         |
| User ID 🔹                                    | 9.                              | Set Password                     |                 |          |         |
| Description *                                |                                 |                                  |                 |          |         |
| Email Address                                |                                 |                                  |                 |          |         |
| Expiration Date                              |                                 |                                  |                 |          |         |
| Disabled                                     |                                 |                                  |                 |          |         |
| Uisabled                                     |                                 |                                  |                 |          |         |
|                                              |                                 |                                  |                 |          |         |

The user page contains the record manager listing all users. Information will appear at the bottom of the screen once a user name is clicked on. Add and search button are found here.

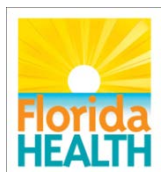

|  | _ |   |  |
|--|---|---|--|
|  | _ | _ |  |
|  | _ |   |  |
|  |   |   |  |

| HarrisJC<br>LoweMX<br>MoonMX<br>NamethJd<br>SFRMCAdmin | James Harris_Lead registrar<br>Michele Lowe_Registrar<br>Mary Moon_Registrar<br>Joe Nameth_Registrar<br>Sunny Florida Administrator_June                                                                                                    | Sunny Florida Regional Medical C<br>Sunny Florida Regional Medical C<br>Sunny Florida Regional Medical C<br>Sunny Florida Regional Medical C<br>Sunny Florida Regional Medical C |  | Q Sea |
|--------------------------------------------------------|----------------------------------------------------------------------------------------------------|----------------------------------------------------------------------------------------------------|--|-------|
| LoweMX<br>MoonMX<br>NamethJd<br>SFRMCAdmin             | Michele Lowe_Registrar<br>Mary Moon_Registrar<br>Joe Nameth_Registrar<br>Sunny Florida Administrator_June                                                                                                    | Sunny Florida Regional Medical C<br>Sunny Florida Regional Medical C<br>Sunny Florida Regional Medical C<br>Sunny Florida Regional Medical C                                     |  |       |
| MoonMX<br>NamethJd<br>SFRMCAdmin                       | Mary Moon_Registrar<br>Joe Nameth_Registrar<br>Sunny Florida Administrator_June                                                                                                    | Sunny Florida Regional Medical C<br>Sunny Florida Regional Medical C<br>Sunny Florida Regional Medical C                                                                         |  |       |
| NamethJd<br>SFRMCAdmin                                 | Joe Nameth_Registrar<br>Sunny Florida Administrator_Jun                                                                                                    | Sunny Florida Regional Medical C<br>Sunny Florida Regional Medical C                                                                                                    |  |       |
| SFRMCAdmin                                             | Sunny Florida Administrator_Jun                                                                                                    | Sunny Florida Regional Medical C                                                                                                    |  |       |
|                                                        |                                                                                                    |                                                                                                    |  |       |
|                                                        |                                                                                                    |                                                                                                    |  |       |
|                                                        |                                                                                                    |                                                                                                    |  |       |
|                                                        |                                                                                                    |                                                                                                    |  |       |
|                                                        |                                                                                                    |                                                                                                    |  |       |
|                                                        |                                                                                                    |                                                                                                    |  |       |
|                                                        |                                                                                                    |                                                                                                    |  |       |
|                                                        |                                                                                                    |                                                                                                    |  |       |
|                                                        |                                                                                                    |                                                                                                    |  |       |
| Primary Facility * 103                                 | 000 Sunny Florida Regional I                                                                                                    | Medical Center                                                                                                    |  |       |
| User ID * Harr                                         | risJC                                                                                                    | Set Password                                                                                                    |  |       |
| Description * Jam                                      | es Harris Lead registrar                                                                                                    |                                                                                                    |  |       |
| Email Address                                          |                                                                                                    |                                                                                                    |  |       |
| Expiration Date                                        |                                                                                                    |                                                                                                    |  |       |
| Disabled                                               | and the second second s |                                                                                                    |  |       |
|                                                        |                                                                                                    |                                                                                                    |  |       |
| Must Change Password                                   |                                                                                                    |                                                                                                    |  |       |

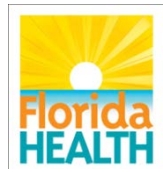

## Adding a user

| User ID :        |                                                |
|------------------|------------------------------------------------|
| Description      |                                                |
| Description      | *                                              |
| Email Address    |                                                |
| Expiration Date  |                                                |
| Password         | k                                              |
| Verify Password  | *                                              |
| Primary Facility | 🕴 103000 Sunny Florida Regional Medical Center |
| Disabled         |                                                |
|                  |                                                |

User ID- Last name, first initial, middle initial Description-user name and role

Password must be entered twice, should be 8 characters, 1 nonalphanumeric and 1 number

Facility chose from drop down

Click "must change password" to make user to change password

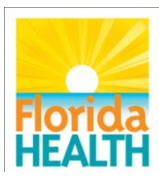

## Adding a user

| User ID              | * McPheetersAX                                 |
|----------------------|------------------------------------------------|
| Description          | * Ann McPheeters_Registrar                     |
| Email Address        |                                                |
| Expiration Date      |                                                |
| Password             | * *****                                        |
| Verify Password      | * ********                                     |
| Primary Facility     | * 103000 Sunny Florida Regional Medical Center |
| Disabled             |                                                |
| Must Change Password |                                                |

Disable button not used during setting up a new user

Make sure to save your changes

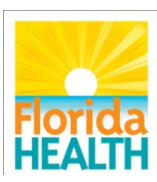

## Assigning an Account

| User Editor: | McPheetersAX 🖉 Accounts 👫 Staff |              |                           |        |
|--------------|---------------------------------|--------------|---------------------------|--------|
| Facility ID  | Facility Name                   | Primary Role | Secondary Expiration Date | 📱 Add  |
|              |                                 |              |                           | Edit   |
|              |                                 |              |                           | Delete |
|              |                                 |              |                           |        |
|              |                                 |              |                           |        |
|              |                                 |              |                           |        |
|              |                                 |              |                           |        |
|              |                                 |              |                           |        |

Assigning an account gives the user the permissions they need to access the system.

Click add button on the right side of the screen

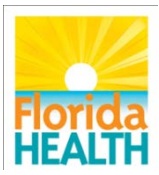

## Assigning an Account

| 🎄 Add Account    |                           |  |
|------------------|---------------------------|--|
| Facility: *      |                           |  |
| Primary Role: *  | FacilityRegistrar 🔹       |  |
| Secondary Role:  |                           |  |
| Expiration Date: |                           |  |
| Save and Exit    | Save and Add New 🄀 Cancel |  |

#### Choose facility from drop down

- Role: facility registrar or trauma administrator
- Secondary Role: Not necessary at this time
- Expiration date: only fill in if the access should be temporary
- Save changes

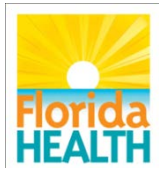

#### Changing a user password

|                                                                                                    | 🔍 Change Password                                                                                         |
|----------------------------------------------------------------------------------------------------|----------------------------------------------------------------------------------------------------|
| Vser Editor: McPheetersAX<br>Primary Facility * 103000 Sunny Florida Regional Medical Center<br>User ID * McPheetersAX<br>Set Password | Minimum Password Length: 8<br>Require non-alphanumeric character: true<br>Number of special characters: 0 |
| Description * Ann McPheeters_Registrar Email Address                                                                                   | Number of upper case characters:<br>Number of lower case characters:                                      |
| Expiration Date                                                                                                    | Number of numbers: 1 Password                                                                             |
|                                                                                                    | Ok Cancel                                                                                                 |

#### Click "set password" box

Enter the new password and confirm it Changes take affect immediately

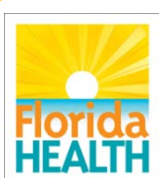

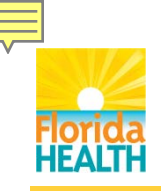

**Bureau of Emergency Medical Oversight** 

#### **Questions?**

#### Thank you for attending

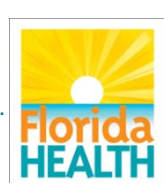

To protect, promote and improve the health of all people in Florida through integrated state, county, and community efforts.